### Krok (1)

Podstawy.

Otwórz u nas konto oraz ściągnij CEEC, konieczne software: Wejdź na www.goldchess.com → kliknij "Register" po prawej stronie na szczycie strony → wypełnij Formularz Rejestracyjny, jeśli Twój ranking jest poniżej 2000, wybierz Amator-Amateur, jeśli powyżej 2000, wybierz Professional. Idź ponownie do strony głównej, oraz kliknij na Pobierz Program Szachowy po prawej stronie napisane na biało na czarnym tle.

http://www.goldchess.com/pl/site/goldchess-education.html W pomarańczowym kolorze, zobaczysz Program Szachowy + Kody. Potrzebujesz obu. Wkleisz kody w odpowiednie miejsce po odpaleniu software, a w miejscu na Imię możesz wpisać cokolwiek (np. XYZ). Ten właśnie proces sprawi, że po jego poprawnym przejściu ujrzysz szachownicę gotowego do gry programu szachowego CEEC -pełnej wersji.

#### Krok (2)

Twoje Kody Promocyjne.

Idź do "Moje Konto," I otwórz na "Kody promocyjne." Reszta jest prosta – jest jedynie jedno pole, które trzeba wypełnić, gdzie wpisuje się kod licencyjny, oraz klika "Use-Użyj." Jeśli kod jest poprawny, nie użyto go wcześniej, oraz nie wygasł, stosowna Gra zostanie dodana do twojego Konta Użytkownika.

Sprawdź to. Idź do –Moje konto-Moje gry-. Jeśli zakupionych zadań-gier nie ma, zrób reset (ctrl+f5) i pojawią się.

Kiedy mamy dodane do konta gry, w momencie rozpoczęcia się turnieju (17.00 CET=11.00 a.m. czasu Nowy York=19.00 czasu moskiewskiego=9.30 p.m. czasu Delhi=24.00 czasu Pekin), możemy pobierać kolejno pozycje zadań od 1-5, do których dostęp otwiera system, zgodnie z podanym czasem ich rozpoczęcia

# Krok (3)

Na stronie głównej, gdy klikniesz na -Zagraj-, "Play Now" zostaniesz przeniesiony do "Moje Konto", gdzie będziesz mógł pobrać odpowiednią grę.

Jeśli klikasz -pobierz- przed czasem, przed otworzeniem przez system dostępu do zadania, wyświetli się stosowny komunikat i nie pobierzesz, musisz zaczekać.

Jeśli klikasz –pobierz- zgodnie z czasem, już po otworzeniu przez system dostępu do zadania, plik pozycji zapisze się w zakładce –Pobrane- twojego komputera.

# \*Przy pobieraniu wyświetli się informacja z pełną treścią zadania. Dobrze ją zapamiętaj, lub zapisz.

Następnie idź do –pobranych- i dwukrotnie kliknij w pobrany plik zadania. Plik otworzy się automatycznie w programie szachowym CEEC.

Możesz rozwiązywać. Rozwiązanie zapisujesz w programie szachowym CEEC. Idź do "File", "Save as" → wstaw tu swoje Imię → Save →plik zapisze się w -Pobrane-, tam gdzie jest plik pozycji. Potem możesz oba pliki przenieść do innego folderu.

Uwaga! Zmieniając nazwę pliku rozwiązania, nie możesz tylko zmienić rozszerzenia (.pgn)

Następnie idź z powrotem via –Play now- na stronie głównej Goldchess, do –Moje konto-Moje gry- i kliknij –Zapisz-. Otworzy się tabelka zapisu dla dwóch plików. Teraz musisz zamieścić dwie rzeczy:

1) plik zadania, który pobrałeś

2) Twoje rozwiązanie

Oba pliki masz w lokalizacji –Pobrane-, pamiętaj, żeby plik pozycji zapisać w niezmienionej formie.

System zapisze twoje rozwiązanie z czasem jaki minął od pobrania do zapisania rozwiązania.

Teraz możesz pobierać kolejne zadanie. Dalsza procedura, jak wyżej.

## Krok (4)

Notacja, oraz co oznacza "Wygrać" w świecie Goldchess m35 → mat w 35 ruchu, v35 → CEEC poddaje sie w 35 ruchu, czyli Ty wygrałeś. Aby wygrać z CEEC, nie wystarcza dograć się pozycji, którą Ty uważasz za wygraną. Należy zmusić CEEC do poddania się, co program oznajmia napisem -Resign-. Dopiero, gdy to nastąpi, można mówić o Wygranej.

### Krok (5)

Screenshot poniżej pokazuje jak wygląda "My Account" z Grami gotowymi do odpalenia.

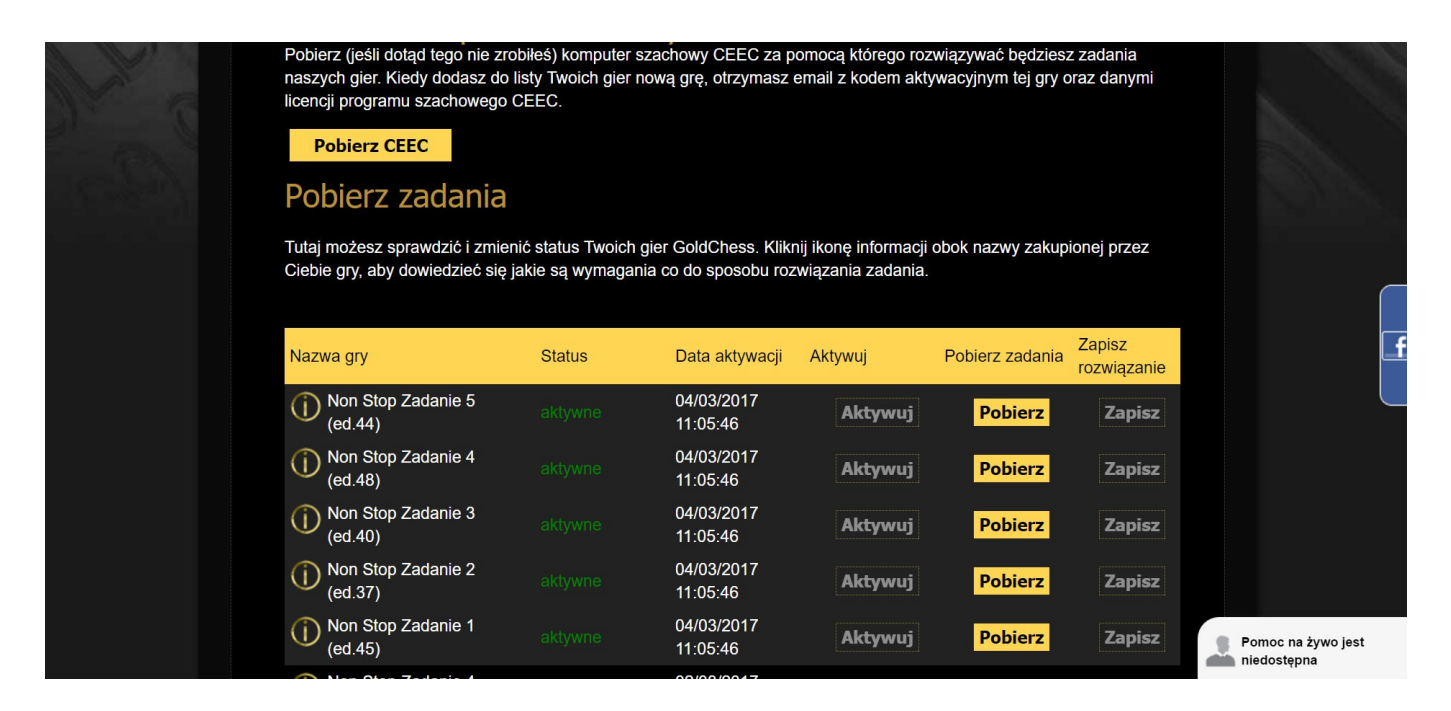